Installation

Mit einem Doppelklick auf das untenstehende Programmsymbol starten Sie die T-Online für MacOS-Installation.

ach kurzer Zeit erscheint folgendes Dialogfenster:

licken Sie in das Feld "Installieren", um die Installation zu starten.

Nach kurzer Zeit erscheint das folgende Dialogfenster:

licken Sie in das Feld "Ja", um fortzufahren.

Wählen Sie im darauffolgenden Dialogfenster das gewünschte Verzeichnis für die Installation aus und klicken Sie erneut in "Installieren".

Während der Installation sehen Sie in einem Statusfenster den aktuellen Stand der Installation.

Nach erfolgter Installation werden Sie aufgefordert, Ihren Macintosh neu zu starten. Klicken Sie in das Feld "Neustart", um den Neustart durchzuführen.

ie Installation von T-Online für MacOS ist jetzt abgeschlossen.